n a s s a ll

## **Nassau BOCES Letter of Intent**

**Web-based Submission Procedures** 

April 2024

User Reference

Beginning on or about April 8, 2024, the Nassau BOCES web-based Letter of Intent for 2024/25

Go to the Nassau BOCES webpage at <u>www.nassauboces.org</u>. At the bottom of the home page screen click on "Business Services". On the right side under the Quick Links heading choose "Letter of Intent Log On". This will bring you to the web-based Letter of Intent.

| pt c t |                             |            |
|--------|-----------------------------|------------|
|        | <br>Overview                |            |
| 1      | 👘 👘 Cooperativé Binning ann | Purchasing |
|        | <br>Ouick1jnks              |            |
|        |                             |            |
|        |                             |            |
|        |                             |            |
|        |                             |            |
|        |                             |            |
|        |                             |            |
|        |                             |            |
|        |                             |            |

Click on the Open Letter of

You may now access the detail within the Letter of Intent. As you scroll over the blue font links, you can read notes that will assist you in understanding each of the schedules.

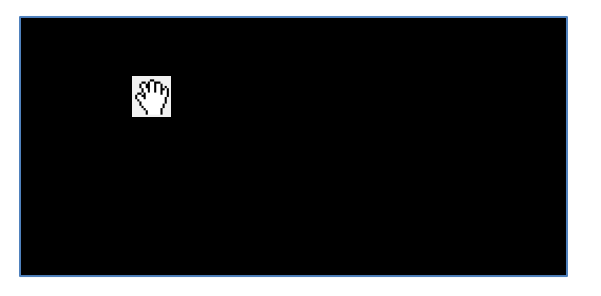

If you click on the magnifying glass on any schedule, you will view a print version of the schedule you have accessed. At the bottom of this page, you can click on the print version button for a copy, or you may exit to return to your home page.

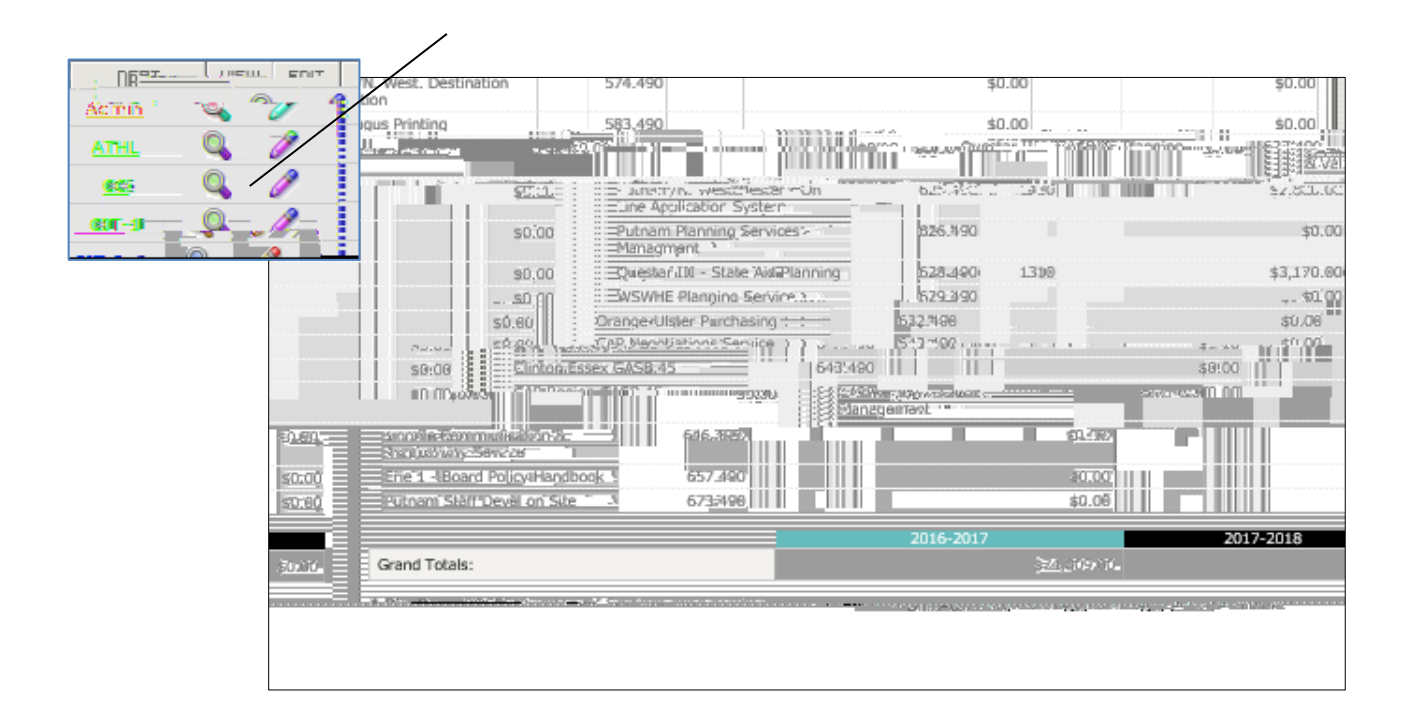

Each BOCES program has been entered into this web-based Letter of Intent. Those with unique fee structures have been programmed into the software so that if a subscription fee is required for a particular service, you must enter it before you will get to an editable field. An example of this can be seen on "CIT-4A" for Arts in Education where you must subscribe to the service before the additional services such as "Artists in Schools" field will become editable.

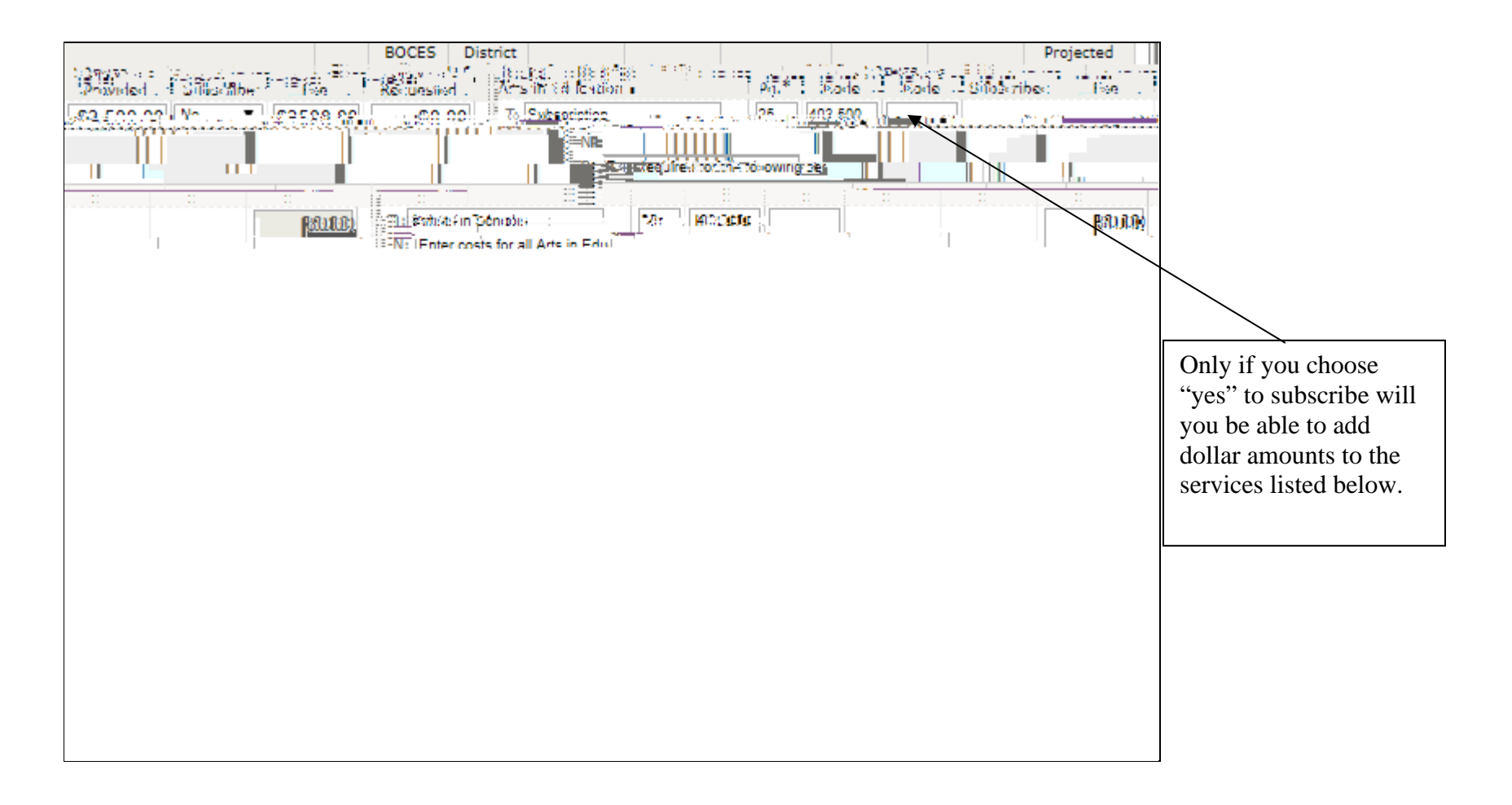

Career and Technical Education as you may know uses a three-

When you have completed signing up for services, there needs to be an approval by the Business Official and the Superintendent. Each one must approve the document before submission. <u>If either one of these individuals has approved the Letter of Intent, and</u> changes are made after that approval, the checkmark noting approval will automatically be removed and the Letter of Intent <u>must be reapproved</u>. After both the Business Official and the Superintendent have approved the Letter of Intent, the document is ready for electronic submission to Nassau BOCES.

| \$4,884,267 \$2,585,210   The business official has intropic 1   approved this Letter @ 1.00 3                                      | ou have approximation and a second second se | The busin <mark>e: sofficial bases must the busine: sofficial bases when the software software softwa</mark> |
|----------------------------------------------------------------------------------------------------|----------------------------------------------------------------------------------------------------|----------------------------------------------------------------------------------------------------|
| You have approved this Letter of<br>Intent on:<br>3/2/2006 12:15:36 PM                                                              | his Letter - 6 Intest.com                                                                                                    | You have appre-<br>Interior 3/2/2006 12:15:36 PM                                                                                                    |
| approval of both the business<br>official and the business<br>official and the business<br>before it can be sub mitted to<br>BOCES. | upennteñujur.                                                                                                    | of Intent to EOCES now?                                                                                                    |
|                                                                                                    | Make sure you remember the<br>final step – to submit Letter of<br>Intent. It will not be complete<br>until this step is done.                                                                                                    |                                                                                                    |

After all, three steps of the approval process have been completed the Letter of Intent is finalized. It is no longer editable on the web by either the district or by BOCES and the pencil icon in the edit column is removed. All amendments must be made by email and must be approved by either the superintendent or the business official.